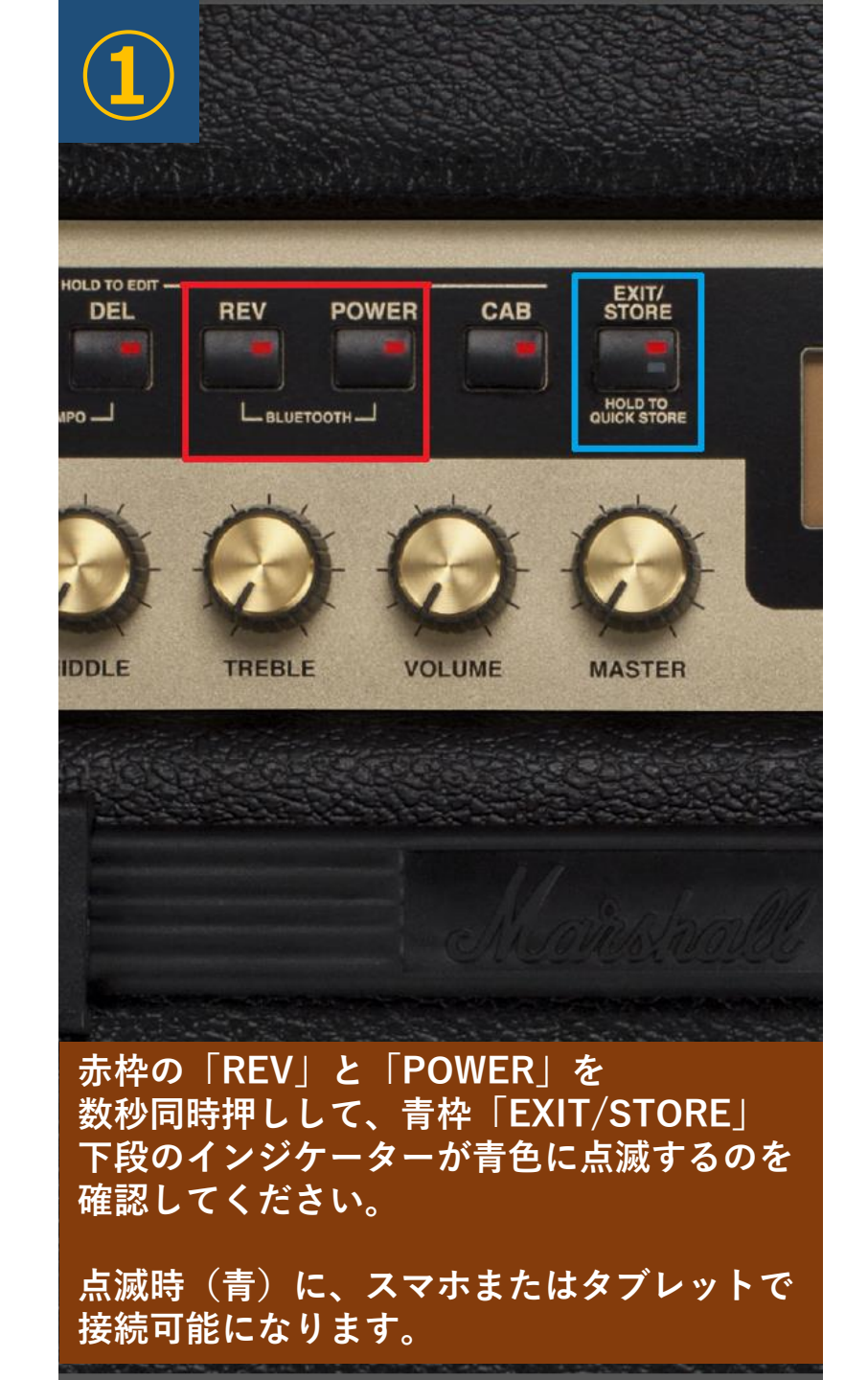

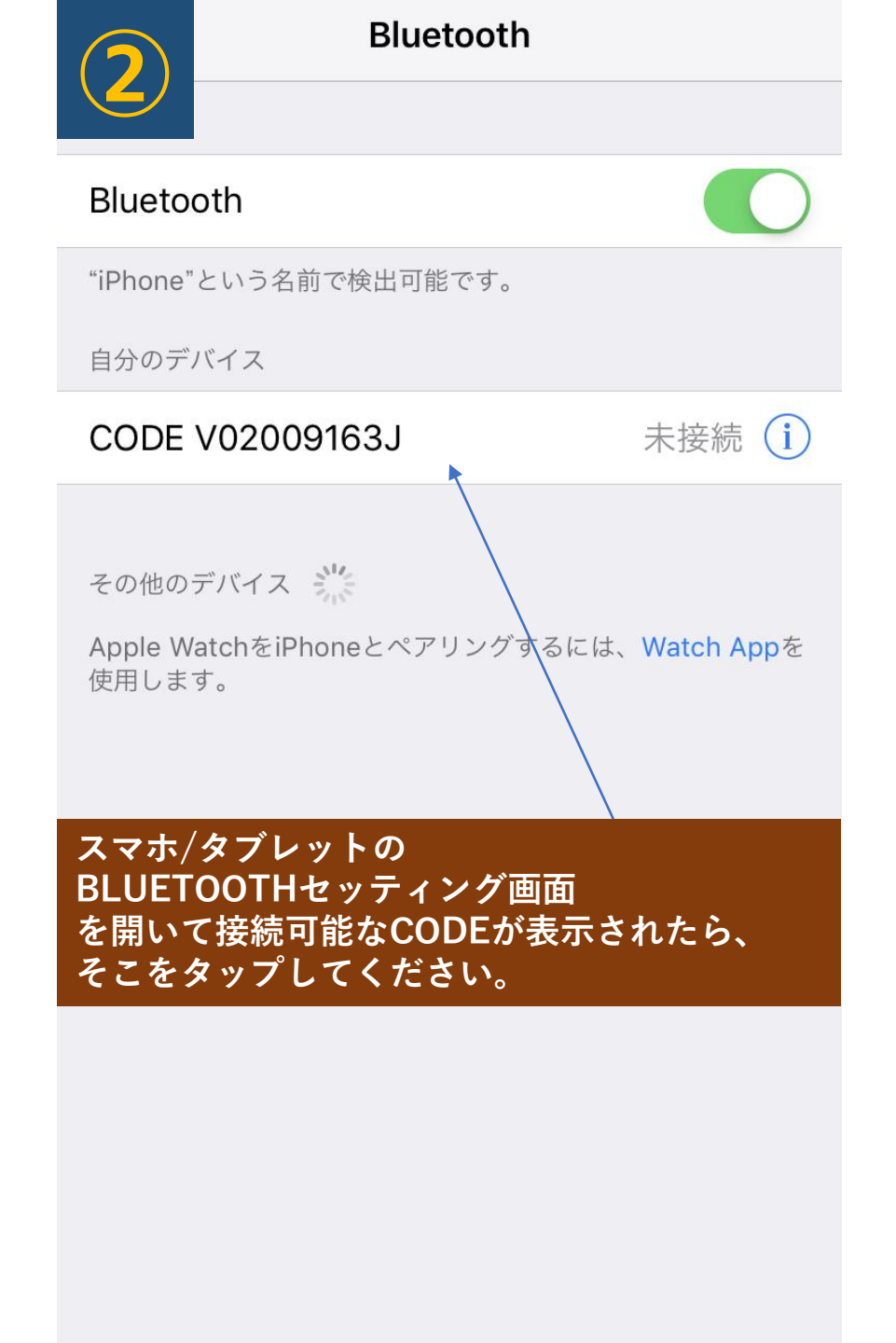

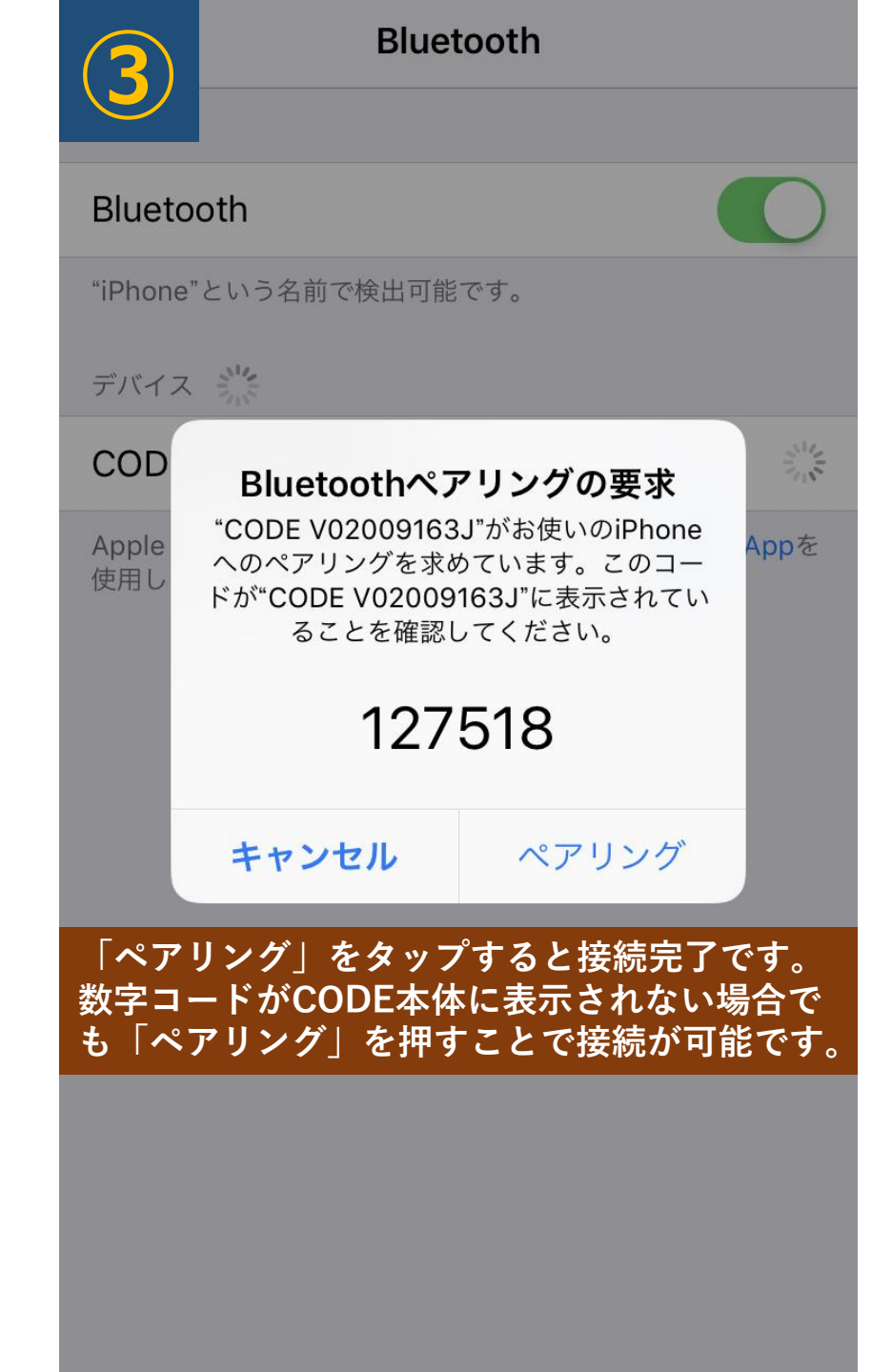

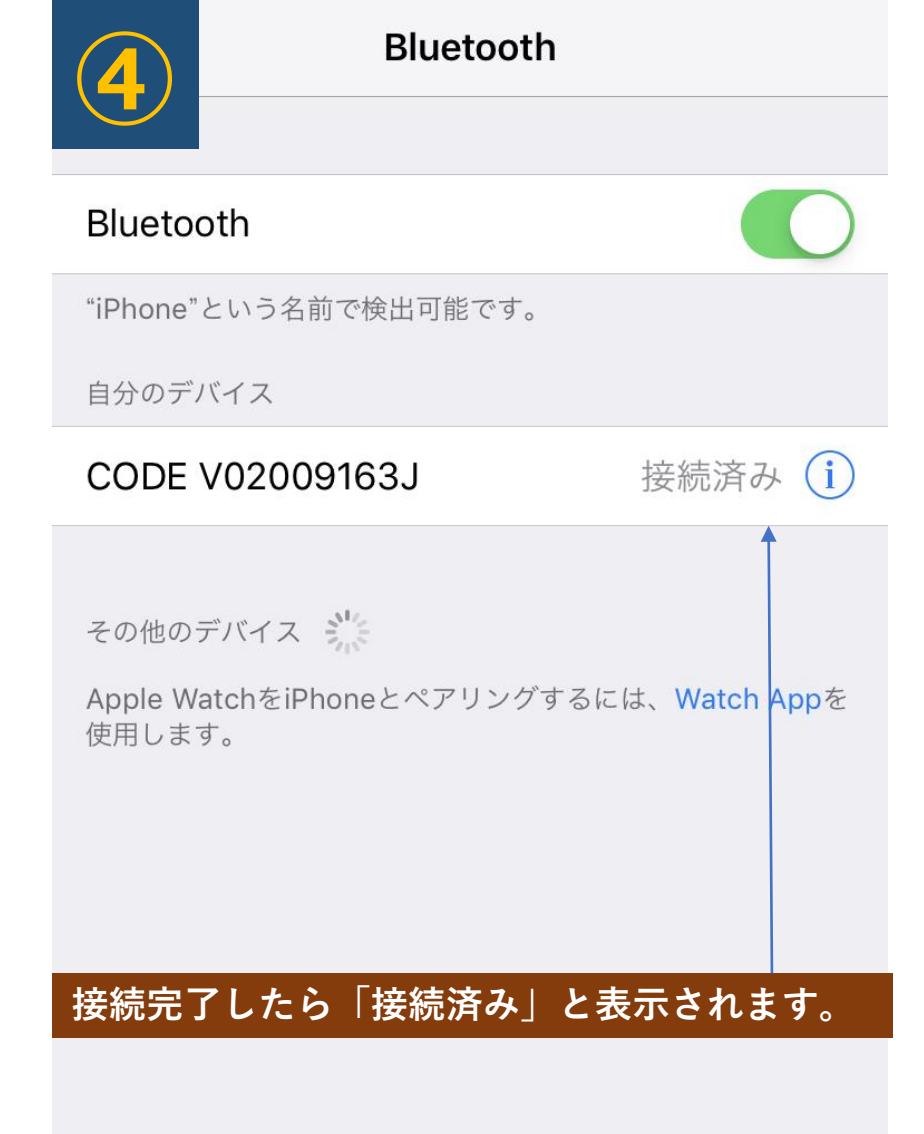

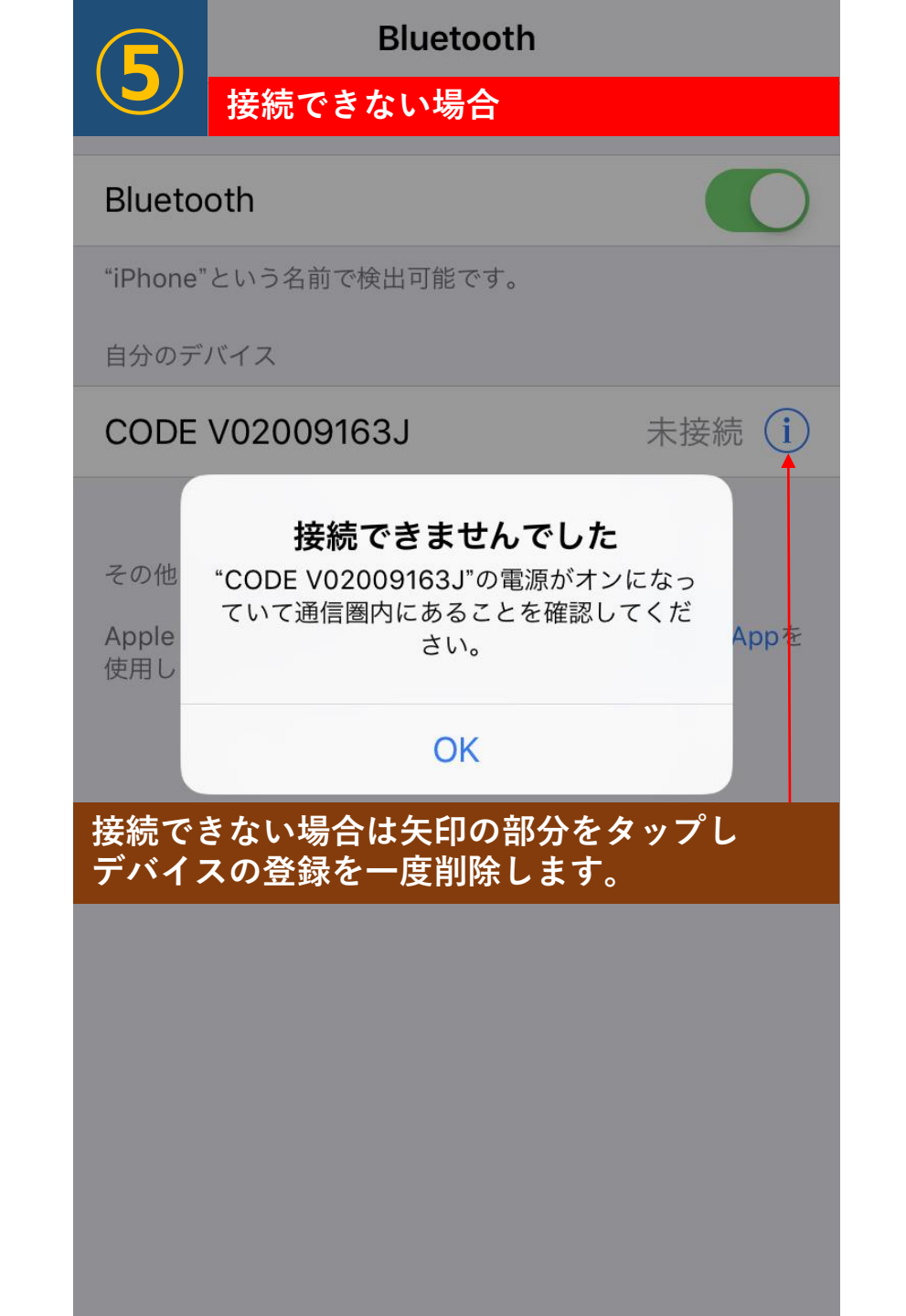

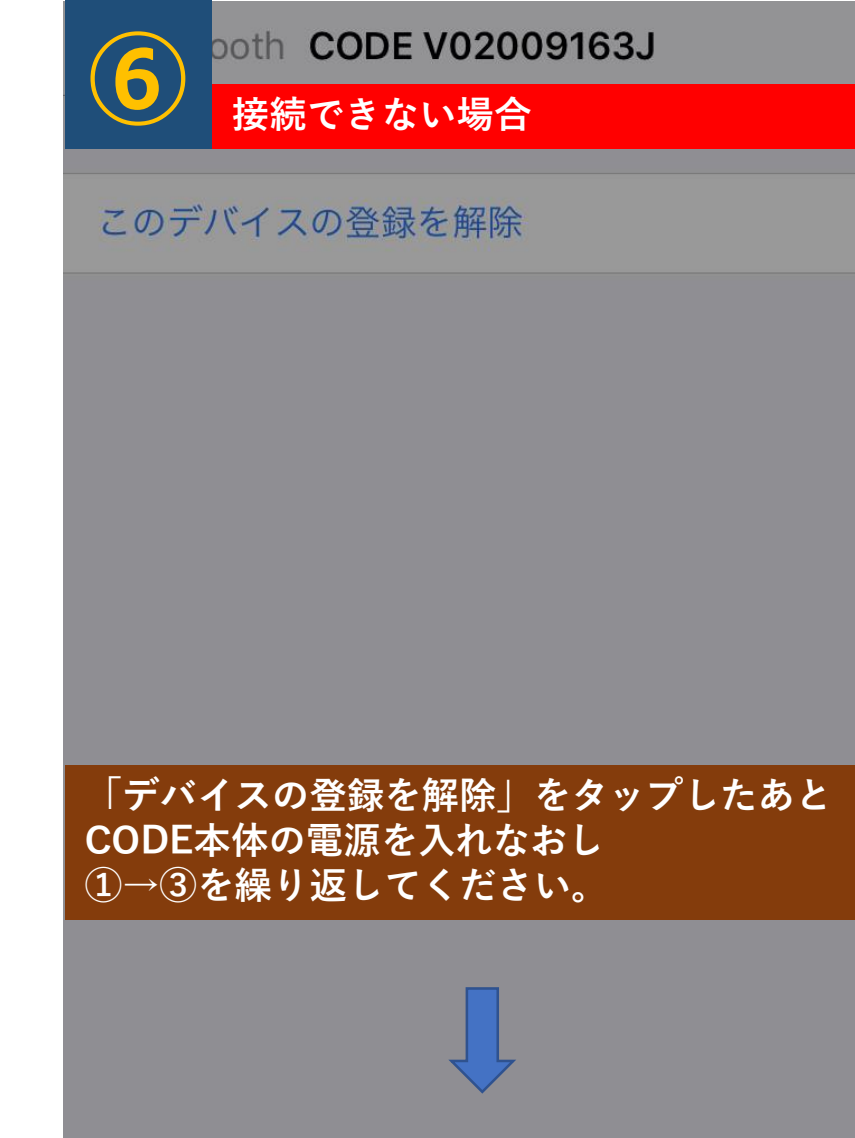

デバイスの登録を解除

キャンセル

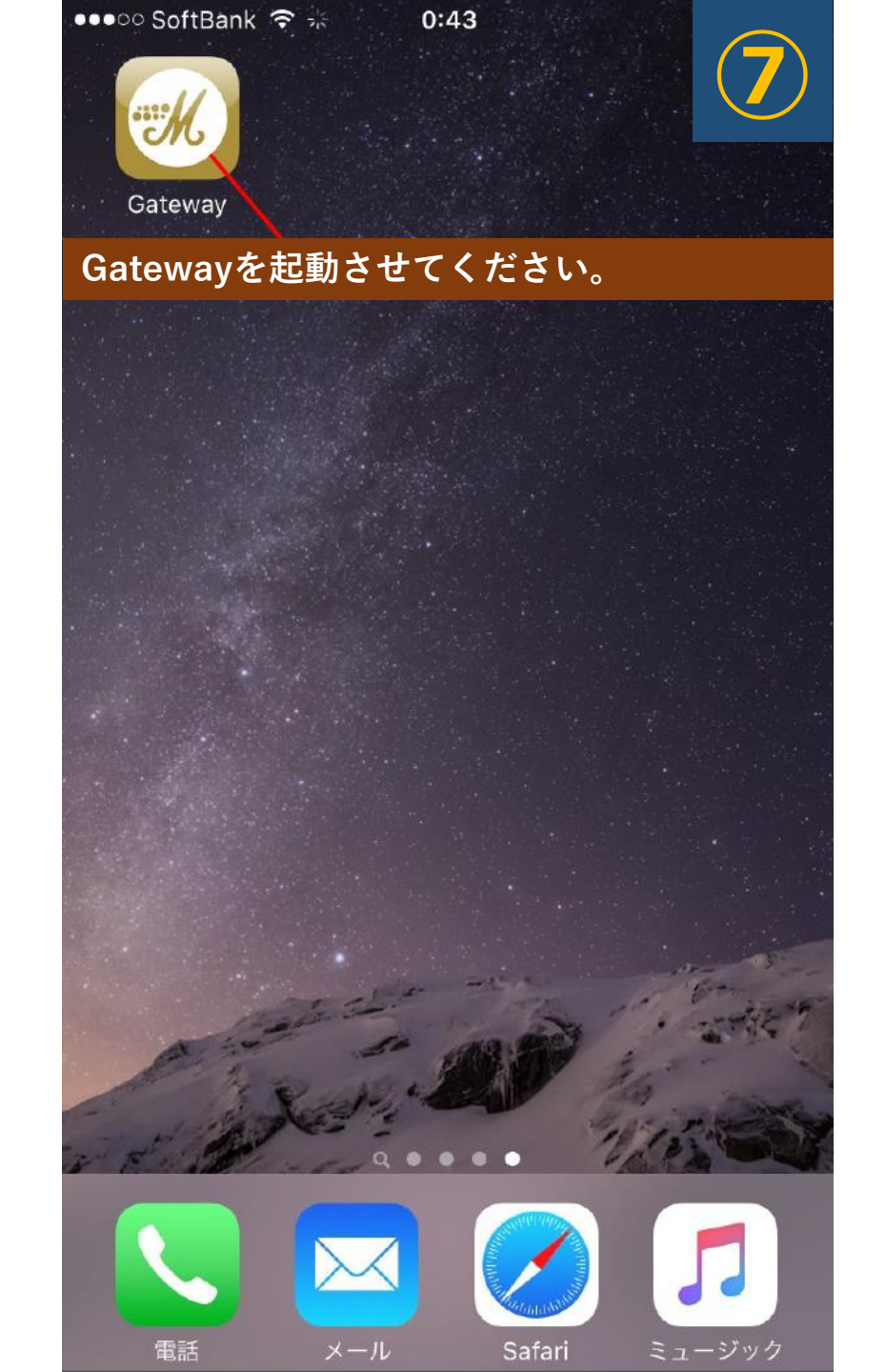

## 8. 以下手順でGatewayアプリとCODEアンプを連携させます

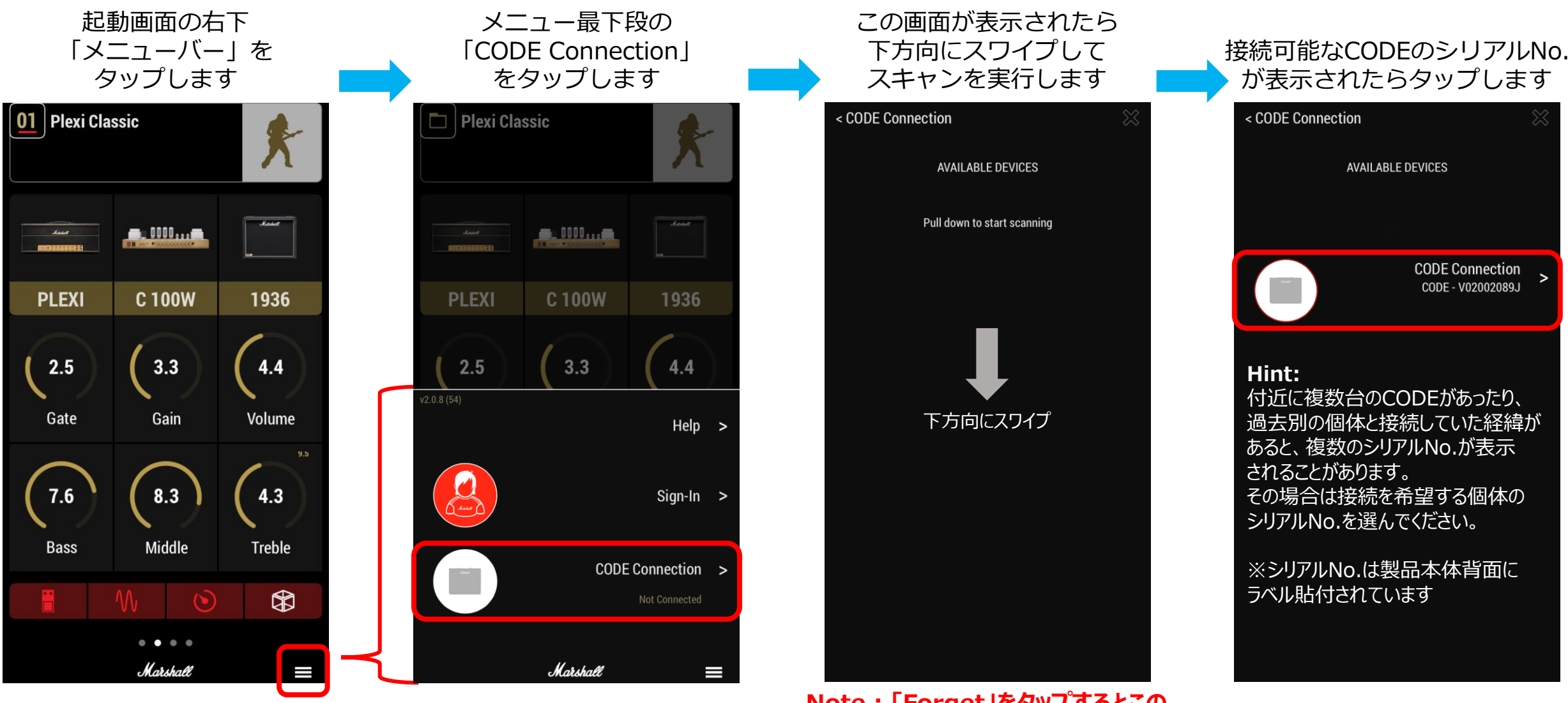

Note:「Forget」をタップするとこの 個体との接続手順がリセットされます

次ページへ続く

## 8. (続き)以下手順でGatewayアプリとCODEアンプを連携させます

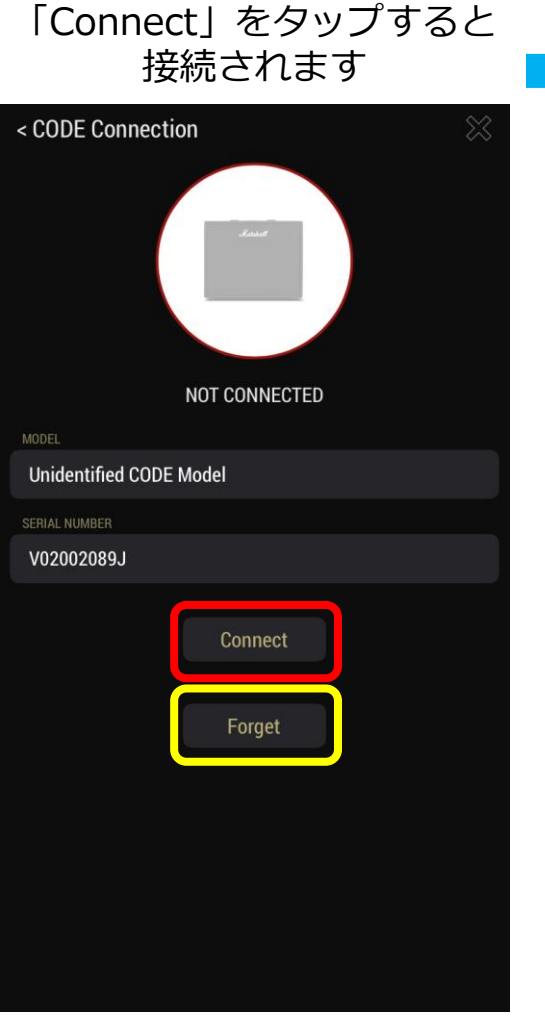

Note : 「Forget」をタップするとこの 個体との接続手順がリセットされます

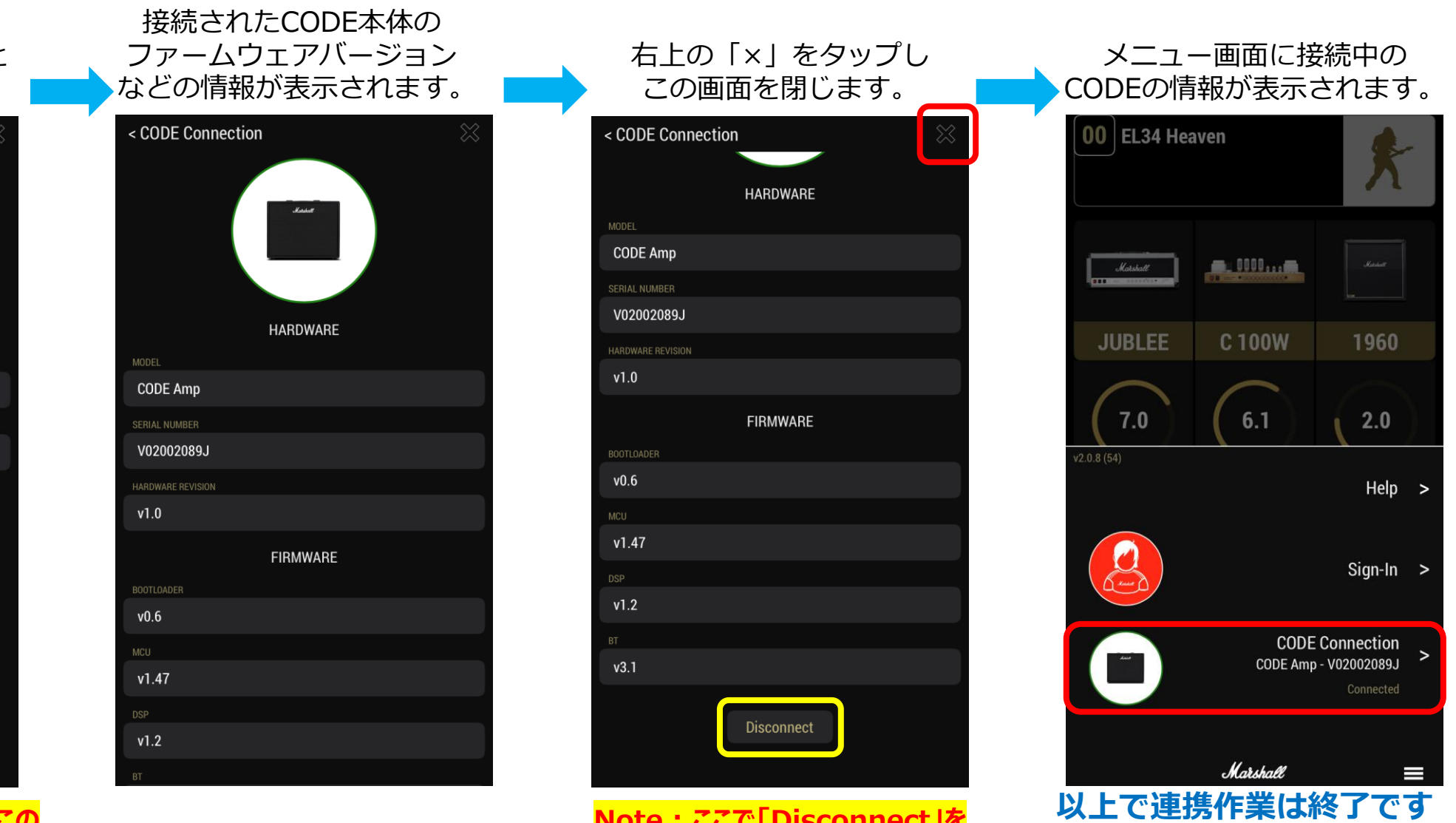

Note : ここで「Disconnect」を タップすると接続が解除されます

※デバイス、CODE共同じ個体で

あれば次回以降この作業は不要です

## Bluetooth接続ができない場合

- 近くにWi-fiルーターなどの電波を発する機器を置かないでください
- スマートフォン側でBluetooth機器としてデバイスが表示されない場合は CODE本体のインジケーター(青色)の点滅を確認してください。
- CODE本体のインジケーター(青色)の点滅がゆっくりになっている場合は 手順を最初からやり直してください。
- Bluetooth接続で、以前接続したCODEを選択しても接続できない場合は 一度その登録を削除して最初からやり直してみてください。
- 他ご不明点などございましたら以下FAQページもご参照ください。
  <a href="https://faq.yamaha.com/jp/s/topic/0TO2u0000000ccpyGAC/marshall">https://faq.yamaha.com/jp/s/topic/0TO2u0000000ccpyGAC/marshall</a>